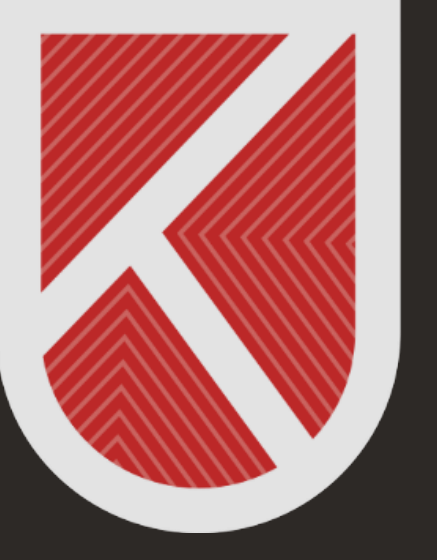

### KONYA TEKNİK ÜNİVERSİTESİ **Uzaktan eğitim Uygulama ve araştırma merkezi** 1970

# ÖĞRENCİ

#### UZAKTAN ÖĞRETİM SİSTEMİNDE CANLI DERSE KATILIM KILAVUZU

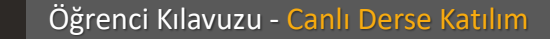

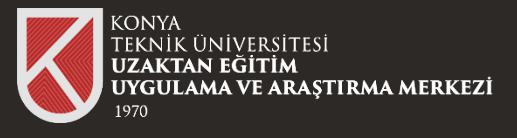

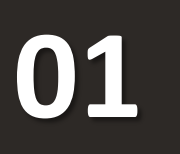

Uzaktan Öğretim Sistemine (LMS'ye) giriş yaptıktan sonra canlı derse katılmak istediğiniz dersi seçiniz.

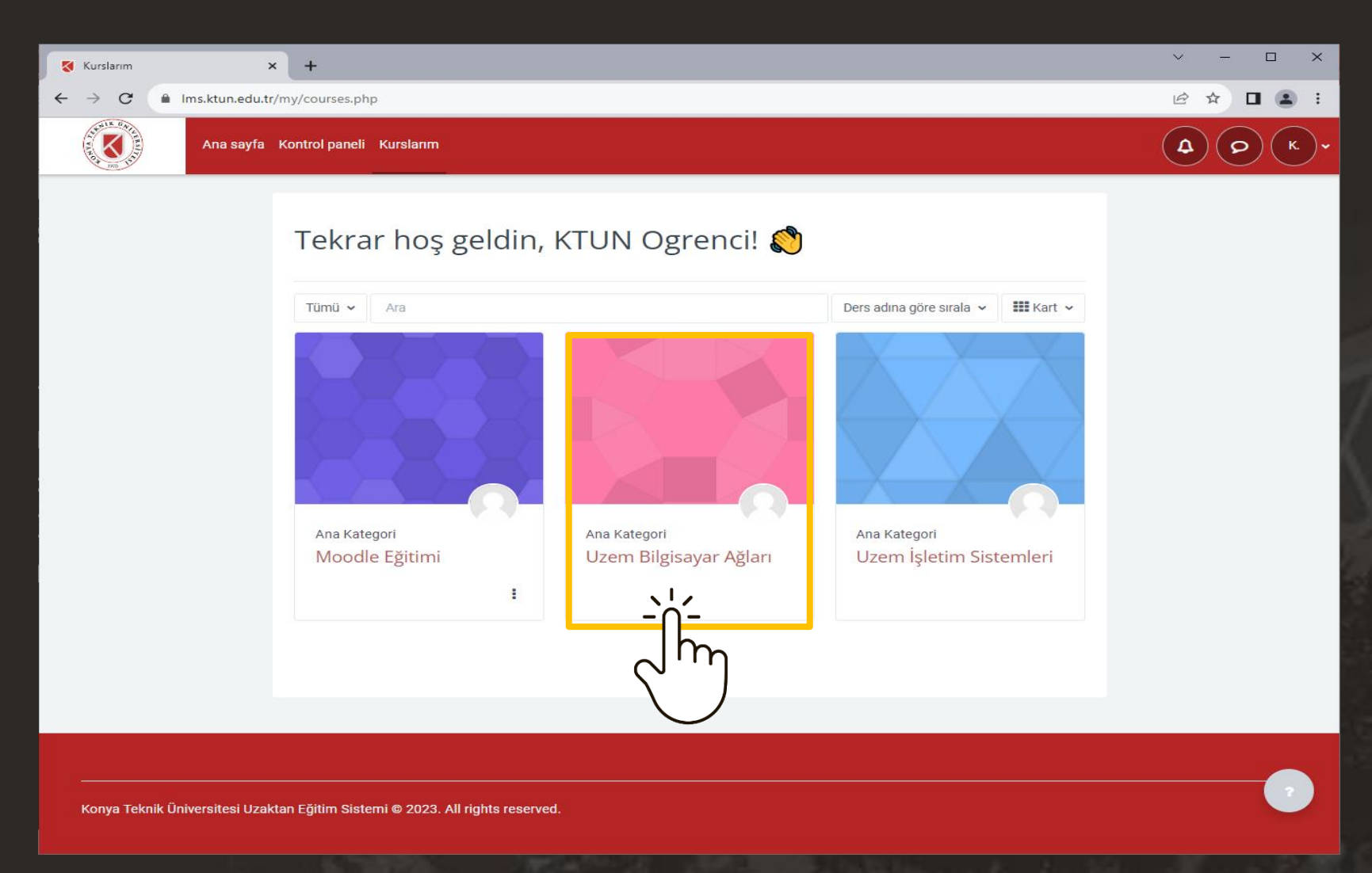

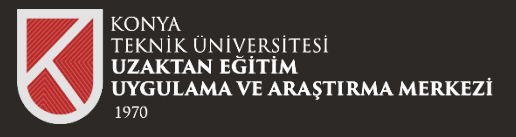

4

×

✓ Genel

✓ 1.Hafta Konu 1

✓ 2.Hafta

➤ 3.Hafta ✓ 4.Hafta

¥ 5 Hafta

C

K

V \_\_\_\_ X 🜠 Kurs : Uzem Bilgisayar Ağları 🛛 🗙 🕂 Ims.ktun.edu.tr/course/view.php?id=8 10 \$ 🖬 😩 🗄 ( o ) Ana sayfa Kontrol paneli Kurslarım 4 (к. Uzem Bilgisayar Ağları Canlı Ders Linki Yeterlilikler Kurs Notlar O 1.Hafta\_Ders Kaydı ✓ Genel Hepsini daralt Dersimiz her persembe saat 14:30 - 15:30 arasında olacaktır Computer Networking: A Top-D... Canlı Ders Linki Canlı dersim hafta bu link üzerinden gerçekleşecektir. ✓ 1.Hafta Konu 1 1.Hafta sunumu

02 Öğretim Üyesinin paylaşmış olduğu canlı ders linkine tıklayınız.

Öğrenci Kılavuzu - Canlı Derse Katılım

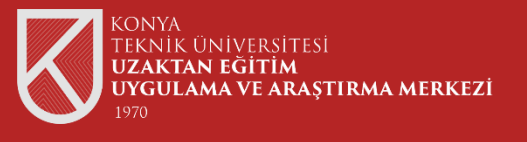

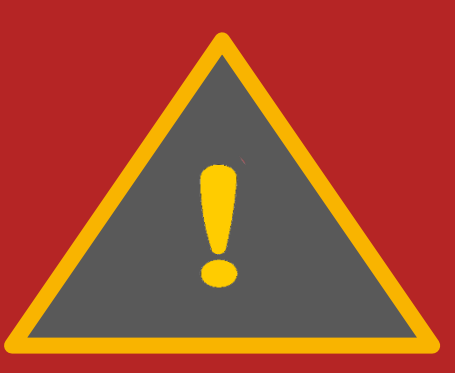

Canlı derslere katılabilmeniz için Üniversitemizin sizinle paylaşmış olduğu Microsoft Office 365 hesap bilgileri ile Teams Uygulaması üzerinde oturum açmanız gerekmektedir.

Teams Uygulaması Hesap Bilgileri için Bilgi İşlem Daire Başkanlığı'nın duyurular sekmesindeki "Microsoft Teams Hesapları Hk." sekmeyi inceleyiniz.

| 7300                | allen and the main 13                                                  |             |        |
|---------------------|------------------------------------------------------------------------|-------------|--------|
| ilgi İşlem Daire Be | aşkanlığı                                                              |             |        |
| Duyurular           | Dayunter                                                               | Yoyn Torits |        |
|                     | Microsoft Twarms Hespapian His                                         | 26.012022   | Detay  |
| Haklamada           | tripin Hamebel (Lookton Öğretin Sistemi, Öğrenli Bişi Sistemi vb.) Hk. | 12.09.2021  | Detry  |
| Hametierimia        | Óğirencillerimizin 1-Posto Hesopitan Hil                               | 1.09.2021   | Detoy  |
| Thursday            | Office 355 Kurulum Kikovuzu                                            | 14.01.2021  | Dettay |
| Funderi             | OnTheRado Oyelik Ispenni mil                                           | 2112.2020   | Deloy  |
| Personel            | Mail Şihə Sifriama Admian Hi.                                          | 28.71,2020  | Detroy |
| Formiar             | Otomosyon Sistemlerine Giriş Değişikliği Hir.                          | 1731.2020   | Detoy  |
| 10                  | Kunumaal Antoinias Kunulum lijiemieri He.                              | 6.11.2020   | Dates  |
|                     | E-potto Sistemi Hk.                                                    | 9.09.2020   |        |
| (access)            |                                                                        |             |        |

Öğrenci Kılavuzu - Canlı Derse Katılım

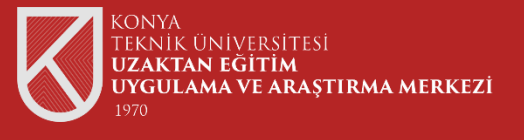

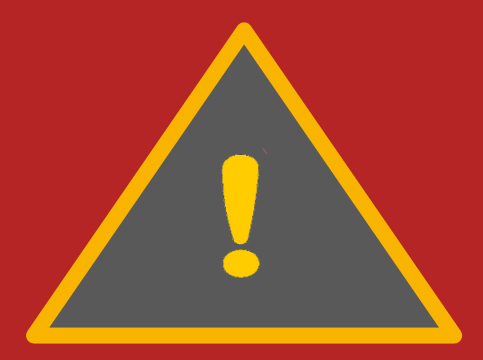

Teams Uygulamasının kurulumu için Uzaktan Öğretim sayfasının <u>Öğrenci Kılavuzları ve Videoları</u> sekmesindeki "Microsoft Teams Öğrenci Kullanım Kılavuzunu" inceleyiniz.

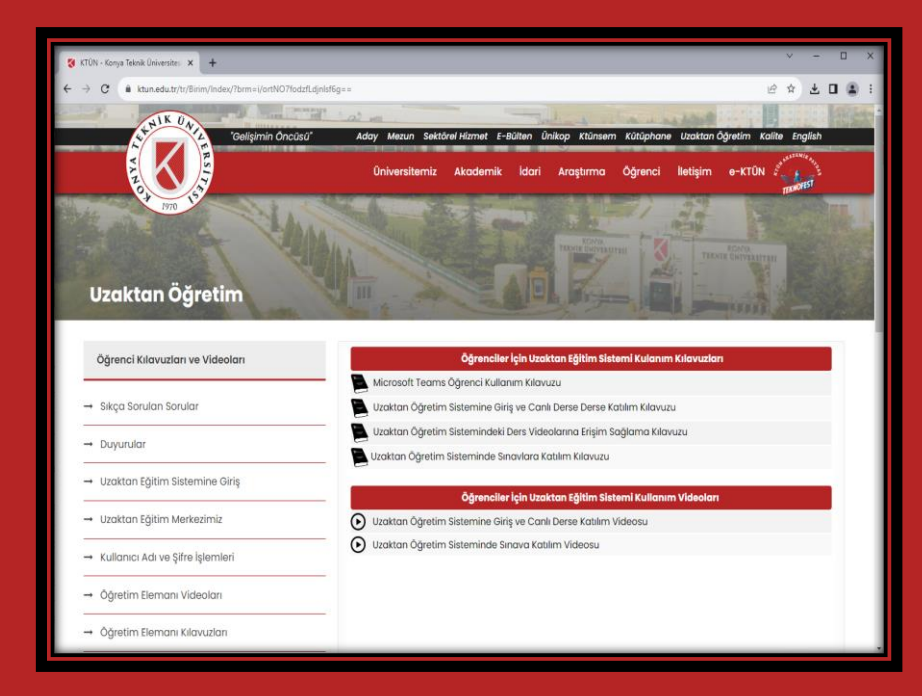

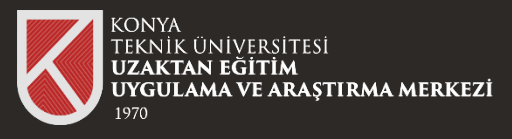

# 03

Canlı Derse katılım linkine tıklandığında yandaki sayfa karşınıza gelecektir. "Microsoft Teams adlı uygulama ile aç" seçeneğine tıklayınız.

| Kurs : Uzem Bilgisayar Ağlan 🗙 🕂   |                                                                                                    | v - • ×                                                                                                    |              |          |
|------------------------------------|----------------------------------------------------------------------------------------------------|----------------------------------------------------------------------------------------------------|--------------|----------|
| → C                                |                                                                                                    | @ x 🛛 🈩 :                                                                                                    |              |          |
| Ana sayfa Kontrol paneli Kurslarım |                                                                                                    |                                                                                                    |              |          |
|                                    |                                                                                                    |                                                                                                    |              |          |
| Genel                              | Uzem Bilgisayar Ağları                                                                                                    |                                                                                                    |              |          |
| Canlı Ders Linki                   | Kure Notlar Veterlijkler                                                                                                    |                                                                                                    |              |          |
| 1.Harta<br>Konu 1                  |                                                                                                    |                                                                                                    |              |          |
| 1.Hafta_Ders Kaydı                 | ✓ Genel                                                                                                    | Heosini darat                                                                                                   |              |          |
| 2.Hafta                            |                                                                                                    |                                                                                                    |              |          |
| Computer Networking: A Top-D       | Dersimiz her perşembe saat 14:30 - 15:30 arasında olacaktır.                                                                                                    |                                                                                                    |              |          |
| 4.Hafta                            |                                                                                                    |                                                                                                    |              |          |
| 5.Hafta                            |                                                                                                    |                                                                                                    |              |          |
|                                    | Canit dersimiz:                                                                                                    | City and Intel County Change                                                                                    |              | ×        |
|                                    |                                                                                                    | uoruș e kati - Googie Unrome                                                                                    |              |          |
|                                    | × 1 Hafta                                                                                                    | teams.microsoft.em/dl/launcher/launcher.html?url=%2F_%23%2Fl%2Fmeetup-join%2F19%3Ameeting_NGEyNG2j2mUtOTkzNS000 | JDdiLlgyYWMt | <u>ٹ</u> |
|                                    | · In the second second se | Microson <sup>s</sup> eams açılsın mı?                                                                          |              |          |
|                                    | Konu 1                                                                                                    | https://teams.microsoftm.bu.uvgulamavi.acmak.istivor.                                                           |              |          |
|                                    | 1.Hafta surumu                                                                                                    | Bu tür haðlantilari illskilendirilnis og vilamada armasi irin teams mirrosoft com sitesine her zaman izin ver   |              |          |
|                                    |                                                                                                    |                                                                                                    |              |          |
|                                    |                                                                                                    | Microsoft Tames addu wavelamay as                                                                               |              |          |
|                                    |                                                                                                    |                                                                                                    |              |          |
|                                    |                                                                                                    |                                                                                                    |              |          |
|                                    |                                                                                                    |                                                                                                    |              |          |
|                                    |                                                                                                    | Teams Toplantisina Katilin                                                                                      |              |          |
|                                    |                                                                                                    |                                                                                                    |              |          |
|                                    |                                                                                                    | Bu tarayıcıda devam et                                                                                          |              |          |
|                                    |                                                                                                    |                                                                                                    |              |          |
|                                    |                                                                                                    | Teams uygulamasına katılın                                                                                      |              |          |
|                                    |                                                                                                    |                                                                                                    |              |          |
|                                    |                                                                                                    |                                                                                                    |              |          |
|                                    |                                                                                                    | Uvuilamaniz vok mu?                                                                                             |              |          |
|                                    | 0.01                                                                                                    | Şimdi indir                                                                                                    |              |          |
|                                    |                                                                                                    |                                                                                                    |              |          |
|                                    |                                                                                                    | 📲 Microsoft Teams 🛛 Gizililik ve tanımlama bilgileri 🛛 Üçüncü taraf bilgilerini açıklama                        |              |          |
|                                    | and the second second sec |                                                                                                    |              |          |
|                                    |                                                                                                    |                                                                                                    |              |          |

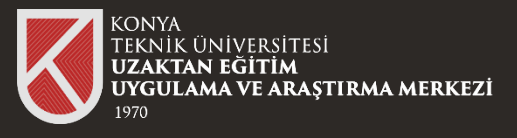

# 04

#### Şimdi Katıl butonuna tıklayarak derse katılabilirsiniz.

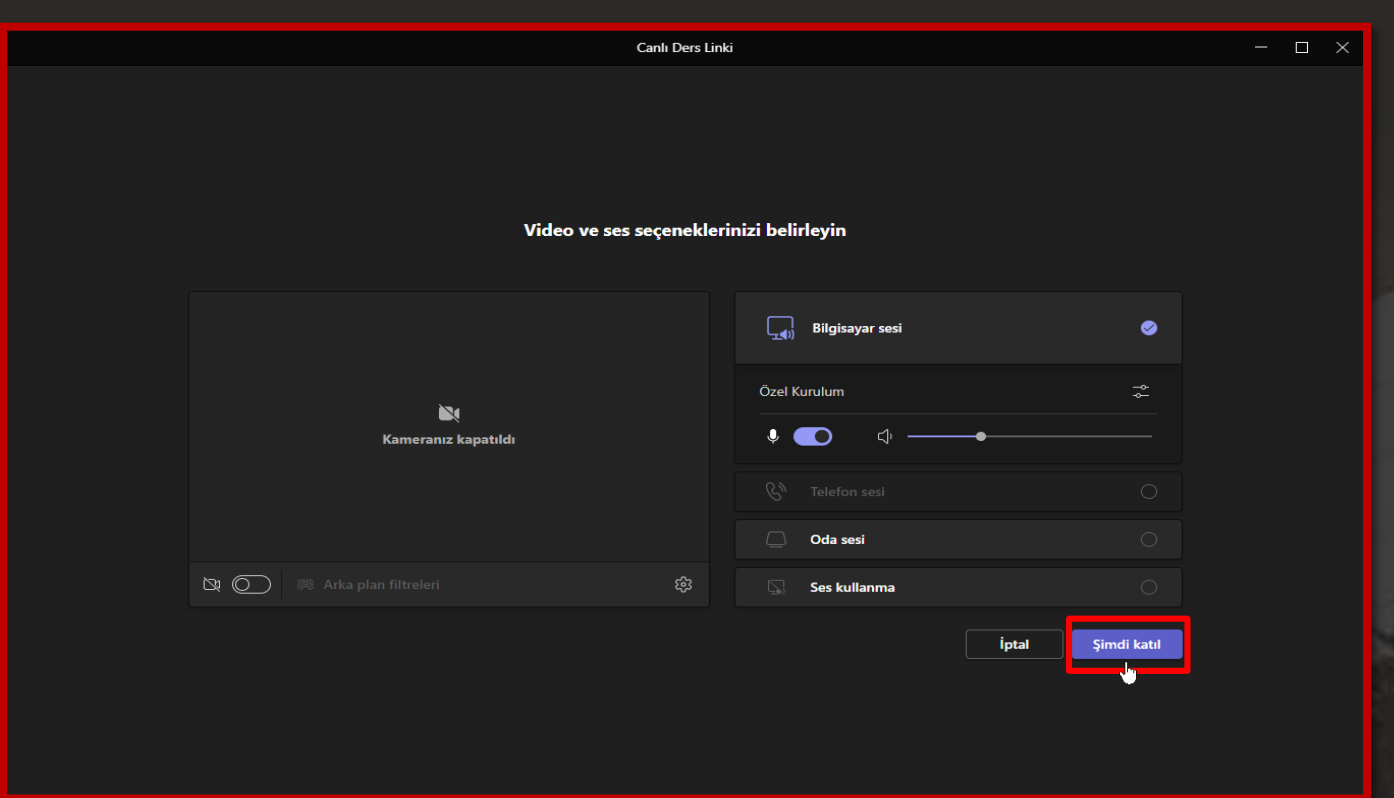

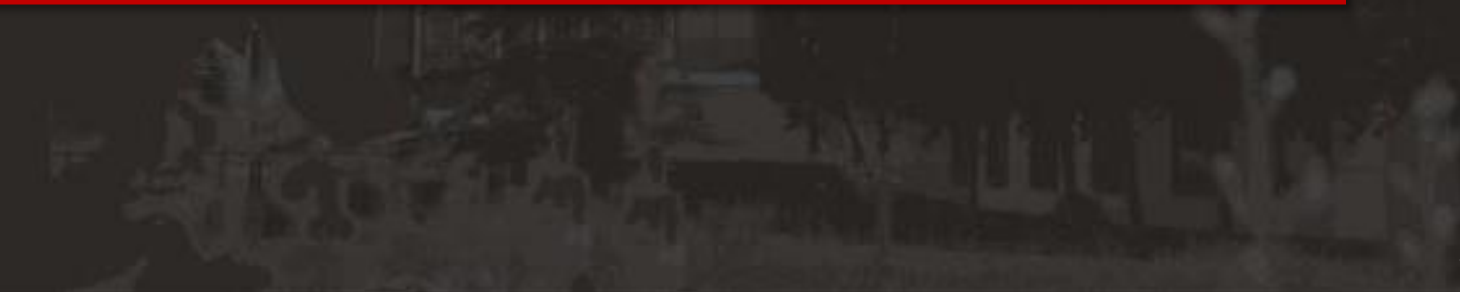

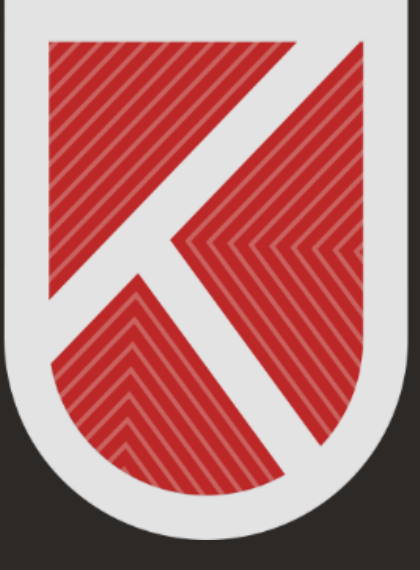

### KONYA TEKNİK ÜNİVERSİTESİ **Uzaktan eğitim Uygulama ve araştırma merkezi** 1970

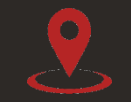

Rektörlük / Mimarlık ve Tasarım Fakültesi Akademi Mah. Yeni İstanbul Cad. No:235/1, Selçuklu/KONYA

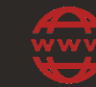

https://www.ktun.edu.tr

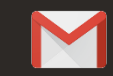

uzaktanogretim@ktun.edu.tr